Excel2007筛选唯一值或删除重复值计算机等级考试 PDF转换 可能丢失图片或格式,建议阅读原文

https://www.100test.com/kao\_ti2020/645/2021\_2022\_Excel2007\_E7 \_c98\_645337.htm 筛选唯一值和删除重复值是两个紧密相关的 任务,这是因为所显示的结果是相同的:一个唯一值的列表 。但它们差别仍很大:筛选唯一值时,将临时隐藏重复的值 ,但删除重复值时,则会永久删除重复值。 重复值是行中的 所有值与另一个行中的所有值完全匹配的值。重复值是由单 元格中显示的值确定的,它不必是存储在单元格中的值。例 如,如果不同的单元格中有相同的日期值,一个格式为 "3/8/2006",另一个的格式为"Mar 8, 2006",则值是唯一 的。 最好先筛选唯一值,以便在删除重复值之前确认结果是 所需的。 筛选唯一值 1、选择单元格区域 , 或确保活动单元 格在一个表中。2、在"数据"选项卡上的"排序和筛选" 组中,单击"高级"。3、在"高级筛选"对话框中,请执 行下列操作之一: 1)若要就地筛选单元格区域或表,请单击 "在原有区域显示筛选结果"。2)若要将筛选结果复制到另 一个位置,请执行以下操作:单击"将筛选结果复制到其他 位置"。在"复制到"框中,输入单元格引用。也可以单击 "压缩对话框"以临时隐藏对话框,在工作表上选择单元格 以后,再按"展开对话框"。4、选中"选择不重复的记录 "复选框, 然后单击"确定"。所选区域中的唯一值将复制 到新位置。 删除重复值 删除重复值时,只有单元格区域或表 中的值会受影响。在单元格区域或表以外的其他任何值都不 会更改或移动。 注意 由于要永久删除数据 , 因此最好在删除 重复值之前,先将原始单元格区域或表复制到另一个工作表

或工作簿。1、选择单元格区域,或确保活动单元格在一个 表中。2、在"数据"选项卡上的"数据工具"组中,单击 "删除重复项"。3、请执行下列一项或多项操作:在"列 "下,选择一个或多个列。若要快速选中所有列,请单击" 全选"。若要快速清除所有列,请单击"取消全选"。如果 单元格区域或表包含很多列,并且您只想选择几个列,您会 发现更容易的做法是单击"取消全选",然后在"列"下面 选择这些列。4、单击"确定"。将显示一条消息,指示删 除了多少重复值,以及保留了多少唯一值,或者是不是没有 删除重复值。5、单击"确定"。相关推荐:#0000ff>管 理Excel2007条件格式规则的优先级#0000ff>Excel2007应用或删 除单元格底纹#0000ff>Excel中应用、创建或删除单元格样式 100Test 下载频道开通,各类考试题目直接下载。详细请访问 www.100test.com